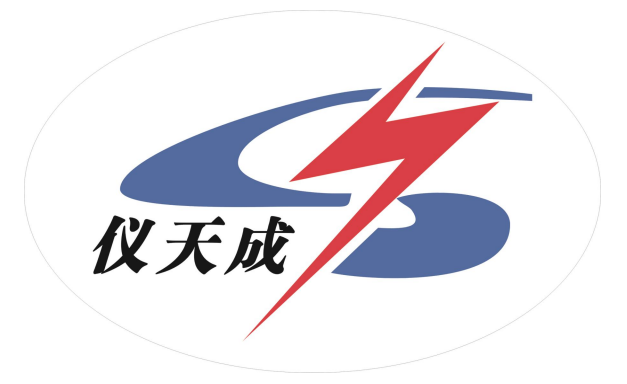

# <u>YTC3077 变压器综合试验台</u>

# 用户操作手册

# 尊敬的顾客

感谢您使用本公司 YTC3077 变压器综合试验台。在您初次使用该仪器前,请您详细地阅读本使用说明书,将可帮助您熟练地使用本仪器。

我们的宗旨是不断地改进和完善公司的产品,因此您所 使用的仪器可能与使用说明书有少许的差别。如果有改动的 话,我们会用附页方式告知,敬请谅解!您有不清楚之处,请 与公司售后服务部联络,我们定会满足您的要求。

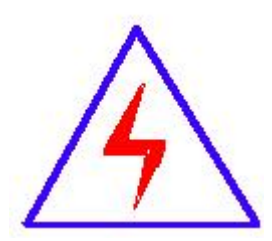

由于输入输出端子、测试柱等均有可能带电压,您在插 拔测试线、电源插座时,会产生电火花,小心电击,避免触电 危险,注意人身安全!

# ◆ 慎重保证

本公司生产的产品,在发货之日起三个月内,如产品出现缺陷,实行 包换。三年(包括三年)内如产品出现缺陷,实行免费维修。三年以上如产 品出现缺陷,实行有偿终身维修。如有合同约定的除外。

#### ◆ 安全要求

请阅读下列安全注意事项, 以免人身伤害, 并防止本产品或与其相连 接的任何其它产品受到损坏。为了避免可能发生的危险,本产品只可在规定 的范围内使用。

只有合格的技术人员才可执行维修。

#### —防止火灾或人身伤害

使用适当的电源线。只可使用本产品专用、并且符合本产品规格的电源线。

正确地连接和断开。当测试导线与带电端子连接时,请勿随意连接或断开 测试导线。

产品接地。本产品除通过电源线接地导线接地外,产品外壳的接地柱必须 接地。为了防止电击,接地导体必须与地面相连。在与本产品输入或输出终 端连接前,应确保本产品已正确接地。

**注意所有终端的额定值。**为了防止火灾或电击危险,请注意本产品的所有 额定值和标记。在对本产品进行连接之前,请阅读本产品使用说明书,以便 进一步了解有关额定值的信息。

 请勿在无仪器盖板时操作。如盖板或面板已卸下,请勿操作本产品。 **使用适当的保险丝**。只可使用符合本产品规定类型和额定值的保险丝。

**避免接触裸露电路和带电金属。**产品有电时,请勿触摸裸露的接点和部

位。

在有可疑的故障时,请勿操作。如怀疑本产品有损坏,请本公司维修人 员进行检查,切勿继续操作。

请勿在潮湿环境下操作。

请勿在易爆环境中操作。

保持产品表面清洁和干燥。

\_\_\_安全术语\_

警告:警告字句指出可能造成人身伤亡的状况或做法。

小心:小心字句指出可能造成本产品或其它财产损坏的状况或做法。

# 概述

该变压器综合试验台符合 JBT 501-2006 电力变压器试验导则等相关国 家标准。

该变压器综合试验台由 YTC3077 变压器综合试验台、低压控制柜、工 频变压器、倍频发电机组等辅助系统组成。

该变压器综合试验台主要是对电力变压器,配电变压器的直流电阻、 变压器变比、极性、组别、变压器空载、负载特性、工频耐压、感应耐压进 行试验。

该综合测试台测量部分由高档单片机控制,数字显示,空载,短路等 测试数据由单片机同步采样,避免了传统试验方法中电压表、电流表、功率 表分别读数并由人工计算造成的误差。

# 测量项目

- 1. 三相电压有效值
- 三相电流有效值 2.

3. 三相有功损耗

- 4. 三相无功损耗
- 三相平均值电压 5.
- 6. 三相电压平均值
- 三相电流平均值 7.
- 8. 总功率
- 9. 空载电流百分比

- 阻抗电压百分比 10.
- 11. 频率
- 12. 功率因数
- 13. 工频耐压试验
- 14. 感应耐压试验
- 15. 直流电阻试验
- 16. 电压比试验

三、技术参数

| 项目   | 测量范围                | 相对误差             |
|------|---------------------|------------------|
| 电压   | 0.1~500V            | <u>+</u> 0.2%    |
| 电流   | 0.1~5A              | <u>+</u> 0.2%    |
| 功率   | U*I                 | <u>+</u> 0.2%    |
| 功率因数 | 0.01~0.9999         | <u>+</u> 0.2%    |
| 电源   | AC220V <u>+</u> 10% | 50Hz <u>+</u> 2% |
| 使用环境 | 工作温度范围 0~40℃ 柞      | 泪对湿度 30%~90%RH   |

#### 使用说明 四、

(一) YTC3077 变压器综合试验台面板说明

- 1、工频输入电流——用于变压器工频耐压试验时工频试验电源 输入的电流。
- 2、工频试验电压——用于显示变压器工频耐压试验时工频试验 的试验电压。
- 3、工频试验电流——用于显示变压器工频耐压试验时工频试验 的泄漏电流。
- 4、工频计时——用于变压器工频耐压试验时,给工频耐压试验的 耐压时间计时。
- 5、感应试验电流——用于变压器感应耐压试验时感应试验电源 输出的电流。
- 6、感应试验电压——用于显示变压器感应耐压试验时感应试验 的试验电压。
- 7、感应试验频率——用于显示变压器感应耐压试验时试验的频 率。
- 8、感应计时——用于变压器感应耐压试验时,给感应耐压试验的 耐压时间计时。
- 9、YTC316-10 直流电阻测试仪——用于变压器直流电阻测试的专 用仪器;
- 10、平板电脑——用于变压器各项试验软件操作的计算机。
- 11、YTC3317 变比测试仪——用于变压器的电压比、极性 及组 别测试的专用仪器;

12、YTC3100变压器特性测试仪——用于变压器空载、负载、空

载电流百分比及阻抗电压百分比等测试的专用仪器;

13

# (二) YTC3077 变压器综合试验台按钮操作面 板说明

1、总电源——试验台通电后的电源指示:

2、电源锁——试验台的电源锁开关:

3、工频试验分闸——用于工频试验时工频试验电源输出分闸的按 钮;

4、工频试验合闸——用于工频试验时工频试验电源输出合闸的按 钮;

5、工频升压——用于工频试验时试验电压上升的按钮:

6、工频降压——用于工频试验时试验电压下降的按钮:

7、工频耐压报警——用于工频耐压时间到的警示;

8、工频耐压计时——用于工频耐压试验计时开始的按钮;

9、调压器零位——调压器在零位时的指示:

10、工频保护报警——变压器工频耐压试验时过流、过压保护给操 作员的警示:

11、感应试验分闸——感应耐压试验时感应试验电源输出分闸的按 钮:

12、感应试验合闸——感应耐压试验时感应试验电源输出合闸的

按钮;

13、感应升压——用于感应试验时试验电压上升的按钮:

14、感应降压——用于感应试验时试验电压下降的按钮:

15、感应耐压报警——用于感应耐压时间到的警示;

16、感应耐压计时——用于感应耐压计时开始的按钮;

17、感应保护报警——变压器感应耐压试验时过流、过压保护给操 作员的警示:

18、发电机组启动——用于做变压器感应试验时发电机组启动的按 钮;

19、三相合闸——试验时主电源输出合闸的按钮:

20、 急停——用于在做试验紧急情况下主电源分闸按钮:

21、特性分闸——用于在做特性试验时试验电源输出分闸的按钮;

22、特性合闸——用于在做特性试验时试验电源输出合闸的按钮;

23、特性升压——变压器试验时直接升压的按钮:

24、特性降压——变压器试验时直接降压的按钮;

25、直接回路——用于在做变压器空载特性试验时试验电源输出 合闸的按钮:

26、升压回路——用于在做变压器负载特性试验时试验电源输出 合闸的按钮;

27、特性保护报警——变压器特性试验时过流保护给操作员的警 示;

28、单相试验——单相变压器试验时的选择按钮:

29、电铃——操作员通电前给接线员的警示:

30、功能换档——用于特性、工频、感应发电机启动、测试电流 量程换档及各测试单元保护报警解除的按钮:

31、5A、10A、25A、50A——变压器特性试验时电流互感器电流 换档选择按钮;

# (三) YTC3077 变压器综合试验台背板说明

- 控制航插1、2——变压器综合试验台与低压控制柜之间连线 1 的控制航插:
- 提示航插——试验时用于操作状态提示的航插: 2、
- 直阻测试接线端 I+、I-、V+、V-——YTC316-10 直流电阻测 3 试仪输出接线端:
- 4、 变比测试接线端 UA、UB、UC、Ua、Ub、Uc——YTC3317 变比测试仪测量线接线端;
- 5、 N——零线;
- GND——变压器综合试验台接地接线端; 6、
- 特性电流输入端 IA、IB、IC——变压器综合试验台与低压控 7、 制柜之间的特性试验电流接线端:
- 8、 视频1、视频2——用于变压器试验台的监控视频的信号采集 端;

接线端子——变压器综合试验台与工频试验变压器之间连线 9、 端;

# (四) YTC3077 低压控制柜背板说明

- 直接采样 ZUA、ZUB、ZUC——在做变压器特性试验时试验 1 电压在被试品变压器上直接采样的接线端。
- 互感器采样 HUA、HUB、HUC——在做变压器特性试验时试 2 验电压通过电压互感器在被试品变压器上采样的接线端。
- 调压器控制航插——做试验时用于调压器控制连接用电缆的 3、 航插。
- 控制航插1、2、一一低压控制柜与控制台之间连线的控制航 4、 插。
- 5 控制电源U、V、W——做试验时用于变压器综合试验台及低 压控制柜控制的三相电源。
- 6、 N——零线。
- GND——变压器综合试验台接地接线端。 7、

# (五) 操作说明

# 1. 变压器空载试验

a. 接线员将变压器特性试验输出电源接线端的电源线接至被试品变

压器的低压侧;

- b. 接线员合上总试验电源开关, 这时总电源指示灯亮, 操作员打开 电源锁开关:
- c、接线员按一下摇控器的"B"按钮,此时试验台面板上"摇控提 示"报警,提示操作员接线已准备就绪:
- d、操作员按一下"电铃"按钮,提示接线员准备送电;
- e、操作员按一下特性测试仪面板上的"电源"按钮,此时特性测试 仪显示屏显示友好界面,同时启动计算机,操控变压器测试软件:
- f. 操作员根据试验要求设置特性测试仪的参数(操作详见变压器测 试软件说明书):
- g. 操作员根据试验要求选择电流,按下试验台面板上相对应的电流 档按钮,此时相对应的电流档指示灯亮;
- h. 操作员按下试验台面板上的"直接回路"按钮,此时相对应的指 示灯亮;
- i. 操作员按下试验台面板上的"特性合闸"按钮,此时相对应的指 示灯亮:
- j. 操作员按下试验台面板上的"三相合闸"按钮,此时相对应的指 示灯亮,试验场警灯闪烁:
- k. 操作员按下试验台面板上的"特性升压"按钮, 点动升压, 同时 升压指示灯亮;
- 1. 操作员按下试验台面板上的"特性升压"按钮,同时观察变压器 测控软件的电压测试数据或特性测试仪上的电压数据,达到需要

电压时停止升、降压:

- m. 操作员操作变压器测试软件, 打印出测试数据:
- n. 操作员按下试验台面板上的"特性降压"按钮, 同时降压指示灯 亮,将电压降到零位,零位指示灯亮;
- o、操作员按下试验台面板上的"急停"按钮,试验电源的总电源断 开:
- p、操作员按下试验台面板上的"功能换档"按钮,,所选择的电流档 位退出,同时功能换档指示灯亮;
- q、接线员按一下摇控器的"A"按钮,此时试验台试验电源断开, 特性空载试验完毕。

# 2、变压器负载试验

- a. 接线员将变压器特性试验输出电源接线端的电源线接至被试品变 压器的高压侧,将被试变压器的低压侧短接:
- b. 接线员合上总试验电源开关, 这时总电源指示灯亮, 操作员打开 电源锁开关:
- c、接线员按一下摇控器的"B"按钮,此时试验台面板上"摇控提 示"报警,提示操作员接线已准备就绪:
- d、操作员按一下"电铃"按钮,提示接线员准备送电;
- e、操作员按一下特性测试仪面板上的"电源"按钮,此时特性测试 仪显示屏显示友好界面, 操控变压器测试软件:
- f. 操作员根据试验要求设置特性测试仪的参数(操作详见变压器测

试软件说明书);

- g. 操作员根据试验要求选择电流,按下试验台面板上相对应的电流 档按钮,此时相对应的电流档指示灯亮:
- h. 操作员按下试验台面板上的"升压回路"按钮,此时相对应的指 示灯亮:
- i. 操作员按下试验台面板上的"特性合闸"按钮,此时相对应的指 示灯亮:
- j. 操作员按下试验台面板上的"三相合闸"按钮,此时相对应的指 示灯亮,试验场警灯闪烁;
- k. 操作员按下试验台面板上的"特性升压"按钮, 点动升压, 同时 升压指示灯亮:
- 1. 操作员按下试验台面板上的"特性升压"按钮,同时观察变压器 测控软件的电流测试数据或特性测试仪上的电流数据,达到需要 电流时停止升、降压。
- m. 操作员操作变压器测试软件, 打印出测试数据:
- n. 操作员按下试验台面板上的"电压快降"按钮,同时降压指示灯 亮,将电压降到零位,零位指示灯亮;
- o、操作员按下试验台面板上的"急停"按钮,试验电源的总电源断 开;
- p、操作员按下试验台面板上的"功能换档"按钮,所选择的电流档 位退出,同时功能换档指示灯亮:
- q、接线员按一下摇控器的"A"按钮,此时试验台试验电源断开,

特性空载试验完毕。

# 3、工频耐压试验

- a. 接线员将工频试验变压器的输出试验电源线接至工频变压器,将 工频变压器高压端接至被试变压器, 接好地线;
- b. 接线员合上总试验电源开关,这时总电源指示灯亮,操作员打开 电源锁开关;
- c、接线员按一下摇控器的"B"按钮,此时试验台面板上"摇控提 示"报警,提示操作员接线已准备就绪:
- d、操作员按一下变压器综合试验台"电铃"按钮,提示接线员准备 送电:
- e、操作员按一下变压器综合试验台"工频试验合闸"按钮,此时工 频合闸指示灯亮:
- f. 操作员根据试验要求设置"工频计时"的耐压时间,将计时器设 为 60S:
- g、操作员按一下变压器综合试验台"三相合闸"按钮,此时工频合 闸指示灯亮,试验场警灯闪烁;
- h. 操作员按下试验台面板上的"工频升压"按钮, 点动升压, 同时 升压指示灯亮;
- i. 操作员按动试验台面板上的"工频升、降压"按钮, 观察台体面 板上的工频输出电压指示,达到需要电压时停止升(降)压;
- i. 同时观察变压器综合试验台的工频输出电流及工频电压的变化。

- k. 操作员按下变压器综合试验台的"工频耐压计时"按钮,此时计 时器开始计时,同时观察变压器综合试验台的工频试验电流指示, 如发现泄露电流在增大应按下"工频试验分闸"按钮;
- 1. 计时时间到,开始自动降压,同时降压指示灯亮,将电压降到零 位,此时零位指示灯亮;
- m. 操作员按下变压器微机综合试验台的"急停"按钮或"工频试验 分闸"按钮,试验场警灯熄灭:
- n. 操作员按下试验台面板上的"工频试验分闸"按钮;
- o、接线员按一下摇控器的"A"按钮,此时试验台试验电源断开, 工频耐压试验完毕。

# 4、变压器感应耐压试验

- a. 接线员将感应耐压的输出试验电源线接至被试变压器:
- b. 接线员合上总试验电源开关, 这时总电源指示灯亮, 操作员打开 电源锁开关:
- c、接线员按一下摇控器的"B"按钮,此时试验台面板上"摇控提 示"报警,提示操作员接线已准备就绪:
- d、操作员按一下变压器综合试验台"电铃"按钮,提示接线员准备 送电;
- e、操作员按一下变压器综合试验台"发电机组启动"按钮,此时发 电机组启动指示灯亮:
- f、操作员按一下变压器综合试验台"感应试验合闸"按钮,此时感

应试验合闸指示灯亮:

- g. 操作员根据试验要求设置"感应计时"的耐压时间,将计时器设 为40S:
- h、操作员按一下变压器综合试验台"三相合闸"按钮,此时感应试 验合闸指示灯亮,试验场警灯闪烁;
- i. 操作员按动试验台面板上的"感应升、降压"按钮,观察台体面 板上的感应输出电压指示,达到需要电压时停止升(降)压:
- i. 同时观察变压器综合试验台的感应输出电流及感应电压的变化。
- k. 操作员按下变压器综合试验台的"感应耐压计时"按钮,此时计 时器开始计时,同时观察变压器综合试验台的感应输出电流指示, 如发现泄露电流在增大应按下"急停"按钮:
- 1. 操作员按动试验台面板上的"感应降压"按钮,将电压降到最小;
- m、操作员按下试验台面板上的"感应试验分闸"按钮或"急停"按 钮,试验电源的总电源断开,试验场警灯熄灭;
- n. 操作员按下试验台面板上的"功能换档"按钮,发电机组停止;
- o、接线员按一下摇控器的"A"按钮,此时试验台试验电源断开, 感应耐压试验完毕。

# 5、变压器变比、极性试验

- a. 接线员将变压器综合试验控制台背板上的变比专用测试线接至被 试变压器:
- b. 接线员合上总试验电源开关, 这时总电源指示灯亮, 操作员打

开电源锁开关:

- c. 操作员按一下 YTC3317 变比测试仪面板上的"电源"按钮,此 时变比测试仪显示屏显示友好界面:
- d. 操作员根据被试变压器的类型来操作变压器测试软件, 保存测 试数据:
- e、操作员按一下 YTC3317 变比测试仪面板上的"电源"按钮,按 键抬起,变压器变比、极性测试完毕。

# 6、变压器直流电阻试验

- a. 接线员将接线员将变压器综合试验控制台背板上的直阻专用测试 线接至被试变压器:
- b. 接线员合上总试验电源开关,这时总电源指示灯亮,操作员打 开电源锁开关:
- c. 操作员按一下 YTC316-10 直流电阻测试仪面板上的"电源"按 钮,此时 YTC316-10 直流电阻测试仪显示屏显示友好界面:
- d. 操作员根据被试变压器的类型来操作变压器测试软件, 保存测 试数据:

e、操作员按一下直流电阻测试仪面板上的"电源"按钮,按键抬 起, 变压器直流电阻测试完毕。

# 7、YTC3100 变压器特性测试仪使用说明

#### 7.1 前面板说明

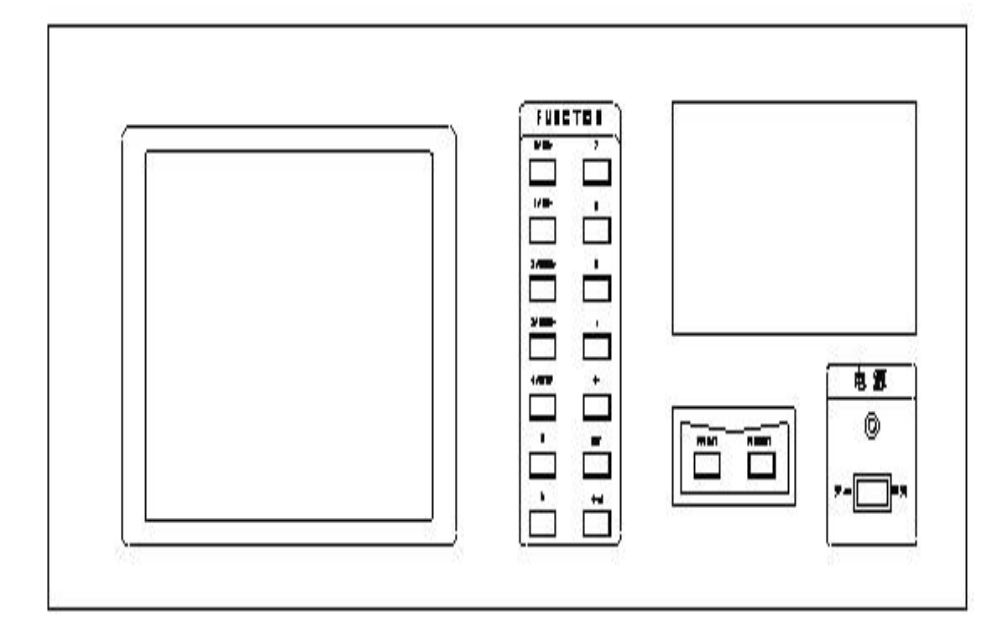

图二 前面板布置图

- a、前面板显示屏为 320×240 点阵带背光液晶屏幕, 屏幕靠近右下角界 显示屏幕菜单号(1,2,3,4)其决定所显示屏幕菜单内容。
- b、第1屏为空载试验设定参数菜单屏幕,
- c、第2 屏为负载试验设定参数菜单屏幕,
- d、第3屏为空载试验菜单屏幕,
- e、第4 屏为负载试验菜单屏幕。
- f、前面板设置16个按键,其中数字键11个(0~9和小数点•)、 回车 确认键(←」)、设定(SET)键、退格键(←)、打印键(PRINT)和复位 键(RESET)。
- g、数字键 0, 1, 2, 3, 4 为复合键, 分别兼用 No+、 No-、MENU+、 MENU-、STOP 等按键功能。
- h、数字键(0~9和"•"):在设定状态下,可分别用于设定各参数值。
- i、No+: 变压器编号值加"1"。

- j、No-: 变压器编号值减"1"。
- MENU+: 液晶显示屏: 5 寻加"1"。 k,
- MENU-: 液晶显示屏幕菜单号减"1"。 1
- STOP: 显示内容锁定,再按该键,退出锁定状态。 m,
- n、PRINT: 按下该键, 仪器以固定的格式打印测量值(打印机处于联机 状态)。
- o、IRESET: 按该键, 仪表复位。当仪器工作或显示出现异常时, 可按该 键。
- p、参数设定功能由 SET、←┘、←、0、1、2、3、4、5、6、7、8、9、+共 14键操作完成。
- q、面板左下方是电源开关。按下电源开关,电源指示灯亮。

# 7.2 屏幕菜单1说明(试验参数设定)

| 设置菜单1                         |  |  |  |
|-------------------------------|--|--|--|
| 变压器试验编号NO:9806111             |  |  |  |
| 试验日期:1998.06.07               |  |  |  |
| 被试品规格:****/***                |  |  |  |
| 被试品额定容量Sn(KVA):*****          |  |  |  |
| 被试品低压侧额定电压Un(V):*****         |  |  |  |
| 被试品低压侧额定电流In(A):*****         |  |  |  |
| 单相(S)/三相(T)测量方式:T             |  |  |  |
| 相电压/线电压的显示选择:0                |  |  |  |
| 折算温度选择(75℃=0 120℃=1 145℃=2):0 |  |  |  |
| 参考温度的负载损耗计算选择1                |  |  |  |
| 三根测量导线的电阻之和(Ω):******         |  |  |  |
| 屏幕菜单1                         |  |  |  |

- a、第一行: 输入被试验的变压器的编号(No), 规定为七位数;
- b、第二行:输入试验日期(DATE),分别规定为年(四位数)、月(两位数) 和日(两位数);
- c、第三行: 输入被试品规格(MODEL), 分别规定六位数和三位数;
- d、第四行:输入被试品容量 Sn(kVA),规定为六位数;
- e、第五行:输入被试品低压额定电压 Un(V), 规定为六位数;
- f、第六行:输入被试品低压额定电流 In(A), 规定为六位数;
- g、第七行: 输入单相(Single) / 三相(Tri)测量方式选择, S 表示单相测量

方式, T表示三相测量方式, 按面板"←"键, 可分别选择T或S;
h、第八行: 输入相电压/线电压显示选择,0表示测量显示相电压,即
屏幕菜单3,4 中所显示的电压参数均表示为相电压,1表示测量显示
线电压即屏幕菜单3,4 中所显示的电压参数均为线电压, 按面板

"←"键,可分别选择0或1;规定仪器检定时,置为"0";
i、第九行:输入折算温度(负载试验时用)选择,0表示折算温度为75℃,
1表示折算温度为120℃,2表示折算温度为145℃,按面板"←"键,可

分别选择 0、1、2;

j、第十行:输入计算参考温度的负载损耗选择:

0表示按 Pk75(或 120 或 145)=Pkn×Kt 计算;

$$\underline{P_{Kn}} + \Pr(K_t^2 - 1)$$

0 表示按 Pk75(或 120 或 145)= K<sub>t</sub> 计算;按面板 "←"键, 可分别选择 0 或 1;

k、第十一行: 输入试验装置的三根测量导线电阻之和的阻值  $\Omega$ (Resistor)

(用于计算线路损耗),规定为七位数。如果不考虑测量导线电阻的影响,则此项设为"0.0"。

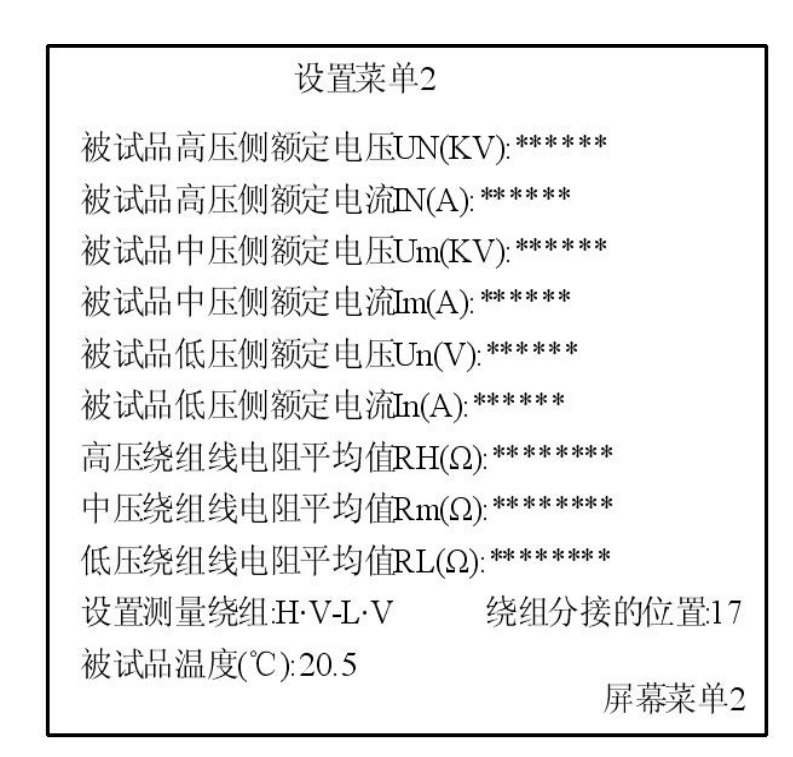

7.3 屏幕菜单2说明(试验参数设定)

a、第一行:输入被试品高压端额定电压 UN (kV),规定为六位数字;
b、第二行:输入被试品高压端额定电流 IN(A),规定为六位数字;
c、第三行:输入被试品中压端额定电压 Um(kV),规定为六位数字;
d、第四行:输入被试品中压端额定电流 Im(A),规定为六位有效数字;
e、第五行:输入被试品低压端额定电压 Un(kV),规定为六位数字;
f、第六行:输入被试品低压端额定电流 In(A),规定为六位有效数字;
g、第七行:输入高压绕组线电阻平均值 RH(Ω),规定为八位数字;
h、第八行:输入中压绕组线电阻平均值 Rm(Ω),规定为八位数字;

- i、第九行:输入低压绕组线电阻平均值 RL(Ω),规定为八位数字;
- j、第十行:设置测量绕组(Relation),先输入测量绕组输入端位量(H、M、 L 中选一),再输入输出端位量(H、M、L 中选一),按面板"←"键,可 分别选择 H、M 或 L;如果设定为 H・V-L・V,则表示测量绕组为高 压对低压;设置绕组分接的位置(Value),范围为 00-99;
- k、第十一行: 输入被试品温度 Temp(℃), 规定为四位数字;
- 7.4 屏幕菜单3说明(空载试验)

| ן<br>ב                                                                                                    | Jrms(V)<br>有效值           | Urec(V)<br>平均值           | I(A)<br>有效值                          | P(W)<br>有功功率             |  |  |
|----------------------------------------------------------------------------------------------------|--------------------------|--------------------------|--------------------------------------|--------------------------|--|--|
| Α<br>Β<br>Γ                                                                                                 | 0.0<br>0.0<br>0.0<br>0.0 | 0.0<br>0.0<br>0.0<br>0.0 | 0.0000<br>0.0000<br>0.0000<br>0.0000 | 0.0<br>0.0<br>0.0<br>0.0 |  |  |
| 总功率因数 : 0.260<br>频 率 (Hz): 50.04<br>电压偏差率(%): 0.274<br>空载 功率(W): 688.4<br>空载电流百分比I0=0.43%<br>电流互感器比率Ik=5 /5 |                          |                          |                                      |                          |  |  |
| 电压互感器比率Uk=1<br>变压器试验编号NO:9806111 屏幕菜单3                                                                      |                          |                          |                                      |                          |  |  |

- a、第一、二行显示测量参数符号及单位,Urms(V)表示测量各相或线电压 的均方根值(单位为 V);Urec(V)表示测量各相或线电压的平均值(单位 为 V); I(A)表示测量各相电流的均方根值(单位为 A);P(W)表示为各相 的有功功率(单位为 W);
- b、第三、四、五行分别显示对应各相(电压为线电压)的值;
- c、第六行分别显示三相线电压均方根值的算术平均值、三相线电压平均

值的算术平均值、三相相电流均方根值的算术平均值、总有功功率;

- d、第七行显示总功率因数 PF。
- e、第八行显示频率 F (HZ);
- f、第九行显示电压偏差率 d(%)
- g、第十行显示空载功率 P0(W)。
- h、第十一行显示空载电流百分比 I0(%);
- i、第十二行显示设定电流互感器比率 Ik/5(共四位数,规定次级电流为 5A,只要填写互感器初级电流 IK,而不是比值,以下菜单显示含义 相同)。
- j、第十三行显示设定电压互感器比率 Uk(共六位数,填入变比值,以 下菜单显示含义相同)
- k、第十四行显示设定变压器试验编号 No (共七位数)。

7.5 屏幕菜单4说明(负载试验)

| Urms(V)                                                                    |        | I(A)       | P(W)  |  |  |
|----------------------------------------------------------------------------|--------|------------|-------|--|--|
| 有效值                                                                        |        | 有效值        | 有功功率  |  |  |
| А                                                                          | 0.0    | 0.0000     | 0.0   |  |  |
| В                                                                          | 0.0    | 0.0000     | 0.0   |  |  |
| $\mathbf{C}$                                                               | 0.0    | 0.0000     | 0.0   |  |  |
| Σ                                                                          | 0.0    | 0.0000     | 0.0   |  |  |
| 额定电流下的负载损耗(W)=5424.4<br>绕组温度为20.5℃时的阻抗电压(%)=3.87<br>参考温度为75℃时的阻抗电压(%)=**** |        |            |       |  |  |
| 参考温度为75℃时的负载损耗(W)=****                                                     |        |            |       |  |  |
| 参考温度为75℃时的短路阻抗(Ω)=****                                                     |        |            |       |  |  |
| 电涉                                                                         | 范瓦感器比率 | ≤lk=5 /5   |       |  |  |
| 电压                                                                         | E互感器比率 | EUk=1      |       |  |  |
| 变历                                                                         | E器试验编号 | NO:9806111 | 屏幕菜单4 |  |  |

# 图六 屏幕菜单4显示状态图

a、第一、二、三、四、五、六各行显示含义与前相同类似;

- b、第七行显示额定电流下的负载损耗 Pkn(W);
- c、第八行显示绕组温度为 t℃时的阻抗电压 ekt(%);
- d、第九行显示参考温度为(75℃)时的阻抗电压 ek75(%);
- e、第十行显示参考温度为  $\binom{75}{9}$  时的负载损耗 Pk75(W);
- f、第十一行显示参考温度为(75℃)时的短路阻抗 Zk 计算值;
- g、第十二行显示设定电流互感器倍率 Ik/5。
- h、第十三行显示设定电压互感器倍率 Uk,
- i、第十四行显示设定被测变压器编号 No:

#### 7.6 仪器操作方法

- a、仪器操作有参数设定状态和测量状态。
- b、按"SET"键进入设定状态,并在屏幕上有闪动光标(方形)显示,按 回车键"←」"键,即退出设定状态,回到测量状态。设定状态由 0, 1, 2, 3, 4, 5, 6, 7, 8,9, •, ←,←┘共13个按键组成;
- c、测量状态由 No+,No-,MENU+, MENU-,STOP,PRINT 共六个按键组 成。
- d、打开仪器电源,液晶屏按菜单1格式显示。如果参数不设定,按 MENU+即进入菜单 2, 如果按 MENU-,即进入菜单 4;如果参数要设 定(输入),按"SET"键,进入参数设定状态,这时"No"的第1位光标 闪动,即可按数字键, 输入变压器的编号,连续按"SET"键, 闪动光

标依次按年,月,日,S,Un,…顺序移动,按回车键"←」"即退出设定 状态,闪动光标消失。

- e、进入屏幕菜单2后,按"SET"键,进入参数设定状态,这时"UN" 的第1位光标闪动,即可按数字键输入数值,连续按"SET"键,闪 动光标依次按 IN, Um, Im, Un, In,RH, Rm,RL.等顺序移动, 按回车 键"←」",即退出设定状态,闪动光标消失。
- f、进入屏幕菜单3后,按"SET"键,进入设定状态,电压倍率 lk 的第1 位光标闪动, 按数字键, 输入倍率, 连续按"SET"键, 按 Uk, Ik, No 循环进行, 按" ← 」"键退出设定, 进入测量状态。
- g、进入屏幕菜单4后,按"SET"键,进入设定状态,设定次序按照 Uk,Ik,No 循环进行,按" ← 」"键退出设定,进入测量状态。
- h、在以上各菜单下,如在测量状态时,按"No+"键,则变压器编号在 原编号基础上自动加上"1",按"No-"键,变压器编号在原基础 上自动减"1"。 按"STOP"键, 可将瞬间显示的数据锁定。
- i、在测量状态下,按"PRINT"键,打印机按照规定格式打印出数据和 表格。